## Активация лицензии и установка программного обеспечения.

Перед установкой программного обеспечения и активацией лицензии необходимо сделать следующее:

- Убедитесь в наличии подключения к Интернету.
- На время отключите антивирус.

1) Вставьте USB ключ в порт USB компьютера, система обнаружит новое устройство и автоматически установит необходимые драйвера.

2) Загрузите программное обеспечение с сайта производителя по ссылке: <u>https://autocom.se/en/technical-support/</u>, запустите установку программы и следуйте указаниям на экране.

3) После установки, запустите программу с ярлыка на рабочем столе.

4) Далее в программе, зайдите в "Настройки", "Установки оборудования" и настройте беспроводную связь "Bluetooth" с диагностическим устройством, предварительно подключив устройство к транспортному средству. Выберите настройку "Система Bluetooth (direct)" и нажмите "Поиск", затем нажмите "Тест" и если потребуется, обновите микропрограмму диагностического устройства, нажав "Обновить". Нажмите "ОК" что бы закрыть настройки - активация лицензии и установка программного обеспечения завершена.

## Важно:

Ввиду новых технологий программного обеспечения, "USB ключ" всегда должен быть подключён к компьютеру, в противном случае, программное обеспечение функционировать не будет.

Во время диагностики транспортного средства, возможно, потребуется на время отключать антивирус, так как антивирус может блокировать связь USB ключа с программным обеспечением.

Каждые 30 дней (с предварительным оповещением), программное обеспечение будет автоматически проверять наличие лицензии, в этот момент вам необходимо иметь Интернет подключение.

Если у вас возникнут трудности или вопросы во время установки или активации, просим обращаться в нашу сервисную службу с подробным объяснением возникшей проблемы.